## Enhanced Rosemount<sup>™</sup> 3051 Upgrade Kit

**Spare Parts Installation Guide** 

#### Contents

| Identify device                               | 2 |
|-----------------------------------------------|---|
| Gather necessary external configuration butto | n |
| assembly components                           | 3 |
| Remove existing retainer button assemblies .  | 4 |

| Insert new retainer button assemblies | 4 |
|---------------------------------------|---|
| Replace electronics board             | 7 |
| Upload new device driver (DD/DTM)     | 8 |

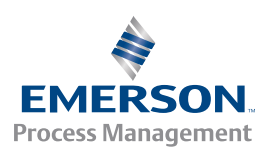

## Step 1: Identify device

External button installation is dependant on what device is being upgraded in addition to the housing material (Aluminum or Stainless Steel). The two types of devices are the Enhanced Rosemount 3051 and Standard Rosemount 3051 pictured in Figure 1.

#### Figure 1. Enhanced and Standard Rosemount 3051

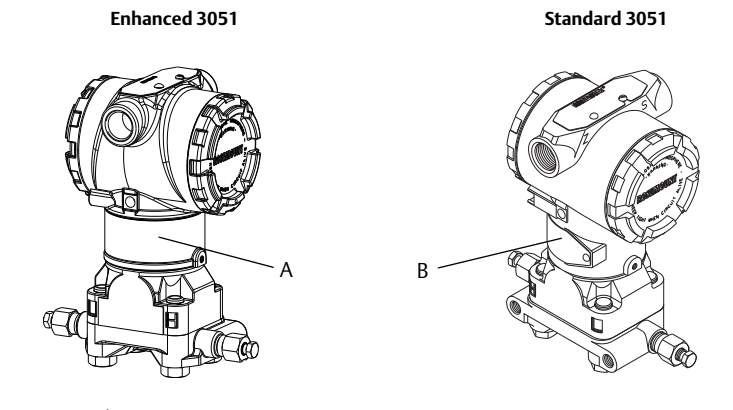

A. Wrap around tag

B. Riveted tag

By referencing Figure 1, there is a distinct difference between the Enhanced and Standard 3051 in the neck label. The Enhanced Rosemount 3051 utilizes a wraparound (rivet less) neck label, standard Rosemount 3051 uses a riveted label that does not fully wrap around.

#### Note

For wrap around neck labels verify that option code "TR" is not specified on the transmitter model string (engraved on the neck label). Option code "TR" indicates a 3051 Rev5 Transmitter that is not compatible with the Enhanced 3051 Upgrade Kits.

## Step 2: Gather necessary external configuration button assembly components

After the device has successfully been identified, the correct retainer button assembly components should be gathered. The retainer and buttons used in this installation are dependant on the current housing they are being installed on (Enhanced or Standard Rosemount 3051). Follow Table 1 below to gather the correct configuration button assembly parts.

#### Table 1. Spare Parts Kits

| Kit Number                                              | Electronics                                                                                                    | Retainer<br>(includes Rubber<br>Gasket) |                   | Standard 3051<br>(Buttons) |                | Enhanced 3051<br>(Buttons) |                | Springs |
|---------------------------------------------------------|----------------------------------------------------------------------------------------------------|-----------------------------------------|-------------------|----------------------------|----------------|----------------------------|----------------|---------|
|                                                         | Board                                                                                                    | Enhanced<br>3051                        | Standard<br>3051  | AL<br>Housing              | SST<br>Housing | AL<br>Housing              | SST<br>Housing |         |
| 03031-0020-<br>3100<br>(no<br>configuration<br>Buttons) | ROSEMOUNT<br>3051 - Julian<br>HARTS - Julian<br>Commander Roman - Julian<br>4-20mA                                                                                                    | Blu                                     | ue                | N/A                        | N/A            | N/A                        | N/A            | 0       |
| 03031-0020-<br>3110<br>(Digital Zero<br>Trim)           | ROSEMOUNT<br>3051<br>HARTENER<br>HARTENER                                                                                                    | Blue <sup>1</sup>                       | Blue <sup>2</sup> | 1 – Blue                   | 1 - Black      | 1 - Grey                   | 1 - Black      | 1       |
| 03031-0020-<br>3120<br>(Analog Zero<br>and Span)        | ROSEMOUNT<br>3051<br>HALF                                                                                                    | Grey                                    | Blue              | 2 - Blue                   | 2 - Black      | 2 - Grey                   | 2 - Green      | 2       |
| 03031-0020-<br>3139<br>(Local<br>Operator<br>Interface) | ROSEMOUNT<br>3051<br>HLANDER CONT<br>CONTRACTOR<br>CONTRACTOR<br>CONTRACTON<br>CONTRACTOR<br>CONTRACTOR<br>CONTR | Green                                   | Purple            | 2 - Blue                   | 2 - Black      | 2 - Grey                   | 2 - Green      | 2       |

1. Retainer has thickness of 0.18 inches.

2. Retainer has a thickness of 0.12 inches.

## Step 3: Remove existing retainer button assemblies

- 1. Loosen top tag of transmitter to expose retainer slot.
- Using a small screwdriver remove any existing button assemblies (retainer, gasket, buttons, and springs) and discard.
  A. Pry out retainer using the identified "pry-out" grooves seen in Figure 2.
- 3. When the retainer slot is empty proceed to Step 4.

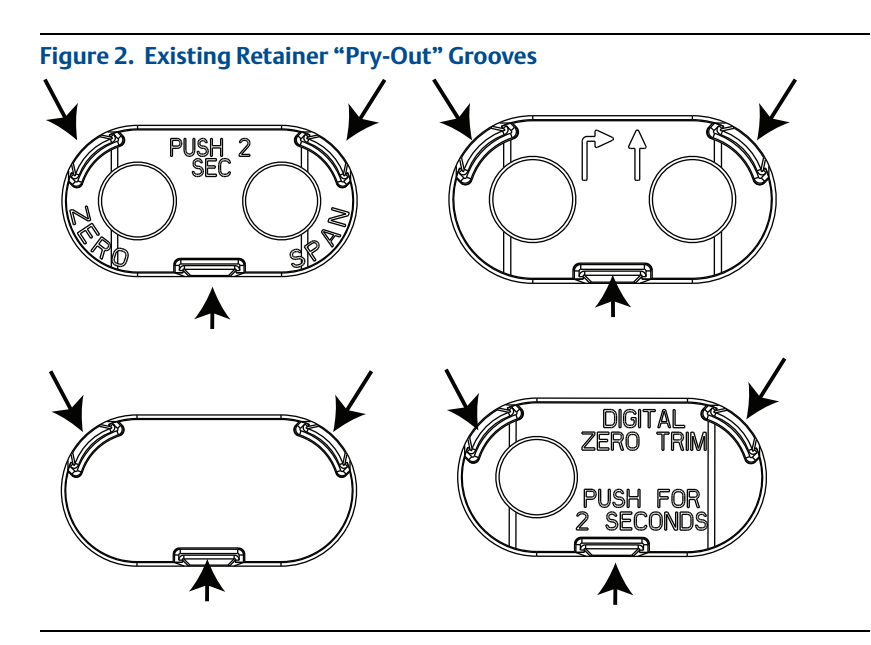

## Step 4: Insert new retainer button assemblies

1. Install external button assembly in accordance to the following Figures (listed below). Retainers will snap into place.

A. 03031-0020-3100: Enhanced Rosemount 3051 upgrade Figure 3 on page 5 B. 03031-0020-3110: Digital Zero Trim Figure 4 on page 5

• Magnetic button must be in the left hole, relative to the transmitter Terminal Block.

C. 03031-0020-3120: Analog Zero and Span Figure 5 on page 6 D.03031-0020-3139: Local Operator Interface Figure 6 on page 6

#### Note

If not already done, refer to Table 1 to gather correct components of retainer button assembly based on transmitter style (Enhanced or Standard Rosemount 3051) and housing material (Aluminum or Stainless Steel).

## Figure 3. 03031-0020-3100 Button Retainer Assembly

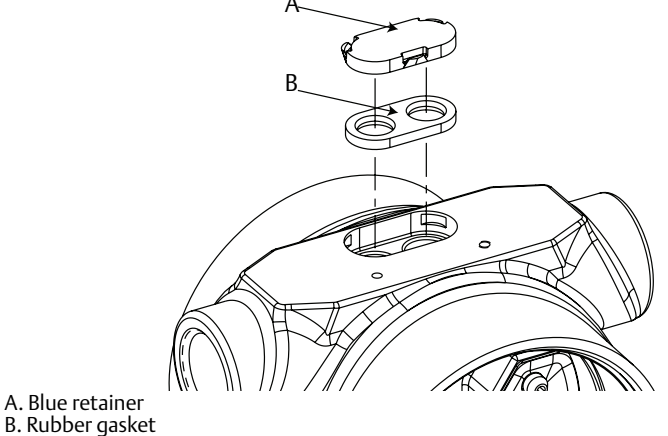

### Figure 4. 03031-0020-3110 DZ Retainer Button Assembly

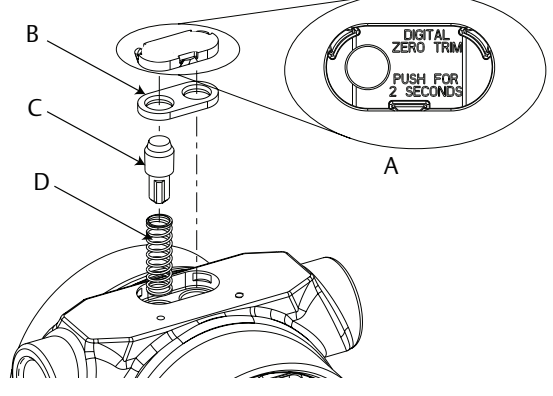

A. Blue DZ retainer B. Rubber gasket C. Magnetic buttons D. Springs

#### Figure 5. 03031-0020-3120 D4 Retainer Button Assembly

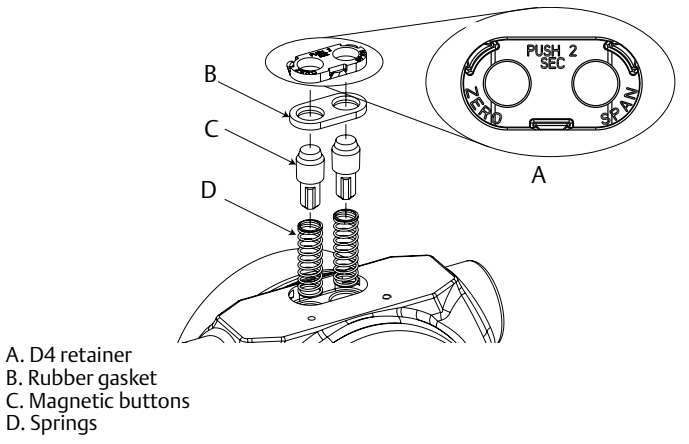

#### \_\_\_\_\_

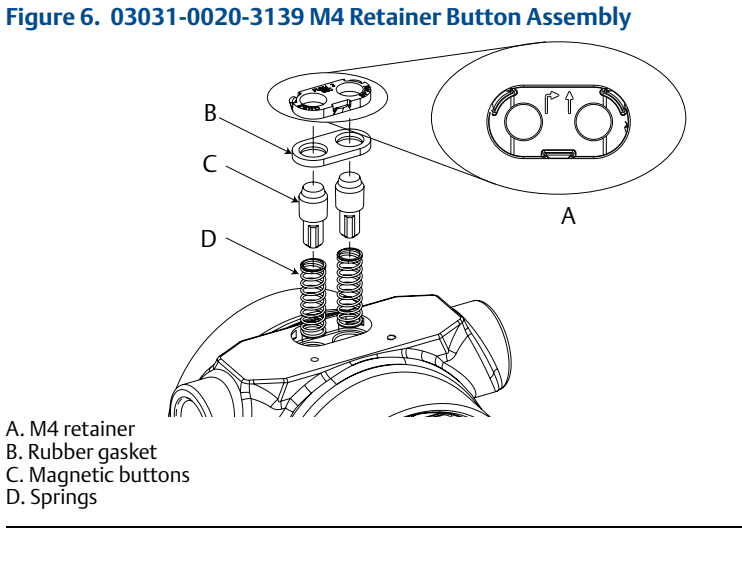

## Step 5: Replace electronics board

- 1. Remove transmitter electronics housing cover (A in Figure 7)
  - A. If LCD is present, it must be removed in conjunction with the electronics board.
  - B. The LCD and electronics board are held together by two screws (B from Figure 7) and an interconnecting pin (D from Figure 7)
- 2. Loosen the screws and gently remove the LCD and electronics board to avoid damage to the ribbon cable
- 3. Detach the ribbon cable that connects the sensor module to the electronics board.
- 4. If LCD or LOI Spare kit was ordered, ensure the interconnecting pin is properly positioned to connect the electronics board and the LCD or LOI Display.
- 5. Install the Enhanced electronics by first connecting the ribbon cable to the electronics board with the two screws (included)
- 6. Reattach transmitter housing cover; cover must be fully engaged to comply with explosion proof requirements.

#### Note

- Installation procedures are consistent for Analog Zero and Span, Digital Zero, and Local Operator Interface electronics boards.
- The button function is programmed into the electronics board, the board label indicates what function the buttons will have

## Figure 7. Enhanced and Standard Rosemount 3051 Electronics Assemblies Enhanced Rosemount 3051 Standard Rosemount 3051 Control of the standard Rosemount 3051 Electronics Assemblies Standard Rosemount 3051 A. Housing cover B. Screws C. LCD/LOI board D. Electronics board

## Step 6: Upload new device driver (DD/DTM)

To take full advantage of the new features and capabilities of the Enhanced 3051 Electronics board, an updated DD must be installed on your HART<sup>®</sup> Configuration Tool.

- 1. Download latest DD at <u>EmersonProcess\Rosemount.com</u> (download device drivers) or <u>www.hartcomm.org</u>
- 2. In the HART Communication's Website (<u>hartcomm.org</u>) locate the *Browse by Member* dropdown menu and select Rosemount Business Unit of Emerson Process Management.
- 3. Select device revision based on HART Revision Configuration listed in Table 2 on page 8

# Find Device Driver FilesReview InstructionsHART Universal RevisionDevice RevisionManual Document Number710AA59AA

#### Table 2. Enhanced Rosemount 3051 Device Revision

| List of Rosemount 3051 Parts with China RoHS Concentration above MCVs |                             |                      |                      |                                          |                                              |                                                      |  |
|-----------------------------------------------------------------------|-----------------------------|----------------------|----------------------|------------------------------------------|----------------------------------------------|------------------------------------------------------|--|
|                                                                       | 有害物质 / Hazardous Substances |                      |                      |                                          |                                              |                                                      |  |
| 部件名称<br>Part Name                                                     | 铅<br>Lead<br>(Pb)           | 录<br>Mercury<br>(Hg) | 镉<br>Cadmium<br>(Cd) | 六价铬<br>Hexavalent<br>Chromium<br>(Cr +6) | 多溴联苯<br>Polybrominated<br>biphenyls<br>(PBB) | 多溴联苯醚<br>Polybrominated<br>diphenyl ethers<br>(PBDE) |  |
| 电子组件<br>Electronics<br>Assembly                                       | х                           | О                    | 0                    | О                                        | 0                                            | ο                                                    |  |
| 壳体组件<br>Housing<br>Assembly                                           | х                           | О                    | 0                    | х                                        | 0                                            | ο                                                    |  |
| 传感器组件<br>Sensor<br>Assembly                                           | х                           | ο                    | 0                    | х                                        | 0                                            | 0                                                    |  |

含有China RoHS管控物质超过最大浓度限值的部件型号列表 Rosemount 3051 List of Rosemount 3051 Parts with China RoHS Concentration above MCVs

本表格系依据SJ/T11364的规定而制作.

This table is proposed in accordance with the provision of SJ/T11364.

O: 意为该部件的所有均质材料中该有害物质的含量均低于GB/T 26572所规定的限量要求.

O: Indicate that said hazardous substance in all of the homogeneous materials for this part is below the limit requirement of GB/T 26572.

X: 意为在该部件所使用的所有均质材料里,至少有一类均质材料中该有害物质的含量高于GB/T 26572 所规定的限量要求. X: Indicate that said hazardous substance contained in at least one of the homogeneous materials used for this part is above the limit requirement of GB/T 26572.

#### Quick Start Guide 00825-0300-4007, Rev AB June 2016

#### **Global Headquarters**

#### Emerson Process Management

6021 Innovation Blvd. Shakopee, MN 55379, USA +1 800 999 9307 or +1 952 906 8888 +1 952 949 7001 RFQ.RMD-RCC@EmersonProcess.com

#### North America Regional Office

Emerson Process Management 8200 Market Blvd. Chanhassen, MN 55317, USA +1 800 999 9307 or +1 952 906 8888 +1 952 949 7001

RMT-NA.RCCRFQ@Emerson.com

#### Latin America Regional Office

Emerson Process Management 1300 Concord Terrace, Suite 400 Sunrise, FL 33323, USA +1 954 846 5030

+1 954 846 5121 RFQ.RMD-RCC@EmersonProcess.com

#### **Europe Regional Office**

#### Emerson Process Management Europe GmbH Neuhofstrasse 19a P.O. Box 1046

CH 6340 Baar Switzerland

+41 (0) 41 768 6111

🎽 +41 (0) 41 768 6300

RFQ.RMD-RCC@EmersonProcess.com

#### **Asia Pacific Regional Office**

Emerson Process Management Asia Pacific Pte Ltd 1 Pandan Crescent Singapore 128461

+65 6777 8211

+65 6777 0947

Enquiries@AP.EmersonProcess.com

#### Middle East and Africa Regional Office Emerson Process Management

Emerson FZE P.O. Box 17033, Jebel Ali Free Zone - South 2 Dubai, United Arab Emirates + 971 4 8118100 + 971 4 8865465 RFO.RMITMEA@Emerson.com in

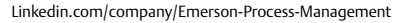

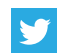

Twitter.com/Rosemount\_News

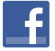

Facebook.com/Rosemount

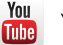

Youtube.com/user/RosemountMeasurement

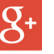

Google.com/+RosemountMeasurement

Standard Terms and Conditions of Sale can be found at www.Emerson.com/en-us/pages/Terms-of-Use.aspx The Emerson logo is a trademark and service mark of Emerson Electric Co.

HART is a registered trademark of the FieldComm Group. All other marks are the property of their respective owners. © 2016 Emerson Process Management. All rights reserved.

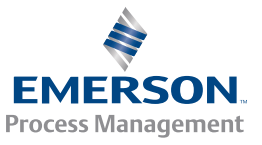

ROSEMOUNT